## Регистрация на сайте Cbonds

1. Перейдите по ссылке <u>https://cbonds.ru/registration/</u>

2. На первом шаге регистрации укажите ваше Имя, Фамилию, Страну и Город.

| Регистрация 1 шаг из 2 |            |   |
|------------------------|------------|---|
| Имя                    | Иван       |   |
| Фамилия                | Иванов     |   |
| Страна                 | Россия     | × |
| Город                  | Москва     | × |
|                        | Продолжить |   |

3. На втором шаге регистрации выберите вкладку **Представитель** компании, затем укажите название компании, должность, рабочий телефон, мобильный телефон, корпоративный адрес электронной почты и установите пароль.

|                   |                       | Представитель компании                                                   |                       |            | Частное лицо                  |
|-------------------|-----------------------|--------------------------------------------------------------------------|-----------------------|------------|-------------------------------|
| Организация       | БКС                   |                                                                          |                       |            |                               |
| Должность         | Укажи                 | те должность                                                             |                       |            |                               |
| Рабочий телефон   | +7                    | 495 000-00-00                                                            |                       | 000        |                               |
| Мобильный телефон | +7                    | 999 000-00-00                                                            |                       |            |                               |
| Рабочий email     |                       |                                                                          |                       |            |                               |
| Пароль            |                       |                                                                          | ۲                     |            |                               |
|                   | Пароль д<br>цифру, од | олжен состоять хотя бы из 8 символ<br>дну заглавную или одну строчную бу | ов и содержат<br>квы. | ъ только л | атинские символы, минимум одн |
| Повторите пароль  |                       |                                                                          |                       |            |                               |
|                   |                       | Я не робот<br>гес<br>Конфиденциальность - Условия исл                    | САРТСНА<br>слагования |            |                               |

4. Для активации вашей учетной записи перейдите по ссылке, отправленной вам на email. Дождитесь модерации заявки нашими специалистами.

|   | Личный кабинет   Статус регистрации                                                         |
|---|---------------------------------------------------------------------------------------------|
| - | Статус: <b>Обработка</b><br>Нам требуются некоторое время, чтобы промодериоряать ваш запрос |
|   | Вы можете ускорить этот процесс                                                             |
|   | По телефону +7 812 336 97 21<br>По email pre@cbonds.info                                    |

5. После того как ваша учетная запись будет промодерирована, перейдите в раздел Подписка и пробный доступ по ссылке <u>https://cbonds.ru/profile/access/</u>. Спуститесь в раздел Действующие тарифы. Там будет отображаться информация о подписке вашей компании.

6. Нажмите на кнопку Запросить доступ и ожидайте одобрения заявки контактным лицом от вашей компании.

| Cbonds-Premium      |                           |
|---------------------|---------------------------|
| Доступ              | Разрешен   Платный доступ |
| Срок, мес.          |                           |
| Осталось            |                           |
| Контактное лицо     |                           |
| Лимит пользователей |                           |
|                     | Запросить доступ          |
|                     |                           |

\* После одобрения завки доступ к данным активируетя ориентировочно в течение часа

Если у вас появятся вопросы – пожалуйста, обращайтесь: Email: pro@cbonds.info Тел. +7 (812) 336 97 21